# ELECTRONIC WEIGHING TERMINAL

# LD 5218

# USER MANUAL

HEAD OFFICE: 41, Arkadias Str, 11527 Athens, GREECE Tel: +30 1 7770 936, 7702998, Fax: 7758925

THE NETHERLANDS (International Operations): Paardeweide 11A, 4824 EH Breda, The Netherlands Tel: +31 76 543 05 01, Fax: +31 76 543 05 02 Email address: tsc-breda@scalecompany.com

✓ If you have any questions...

 $\label{eq:email} {\tt Email address: } leon@leon-engineering.com$ 

#### ✓ If you want to visit us... http://www.leon-engineering.com

This manual contains proprietary information, protected by international copyright laws. No part of this document maybe reproduced without the written agreement of the publisher, LEON ENGINEERING.

The information herein is believed to be both accurate and reliable. LEON ENGINEERING, however, would be obliged to be informed if any errors occur. LEON ENGINEERING cannot accept any liability for direct or indirect damages resulting from the use of this manual.

LEON ENGINEERING reserves the right to revise this manual and alter its content without notification at any time.

| Document                               | Date     | Code        | Rev. | Page    |
|----------------------------------------|----------|-------------|------|---------|
| LD 5218 WEIGHING TERMINAL- USER MANUAL | 18.05.00 | LD5218_0.UE | 0    | 1 of 26 |

### **Table of Contents**

| 1 INTRODUCTION                                  | 3  |
|-------------------------------------------------|----|
| 2 INSTALLATION                                  | 4  |
| 2.1 Mounting                                    | 4  |
| 2.2 Wiring                                      | 4  |
| 2.3 Power                                       | 4  |
| 2.4 Environmental And Electrical Considerations | 5  |
| 3 FRONT PANEL DESCRIPTION                       | 6  |
| 3.1 WEIGHT AND OPERATOR DIALOGUE DISPLAY        | 6  |
| 3.2 KEYBOARD DESCRIPTION                        | 6  |
| 3.3 MENU STRUCTURE                              | 8  |
| 4 WEIGHING OPERATIONS (WEIGHBRIDGE)             | 9  |
| 4.1 FIRST WEIGHING                              | 9  |
| 4.2 SECOND WEIGHING                             | 10 |
| 4.3 PIECE COUNTING                              | 11 |
| 4.4 EDIT SETPOINTS                              | 11 |
| 4.5 COPY WEIGHING TICKET                        | 12 |
| 4.6 ALIBI MEMORY                                | 12 |
| 5 VEHICLE FILE OPERATIONS (VFILE)               | 13 |
| 6 TOTALISERS (TFILE)                            | 14 |
| 7 MISCELLANEOUS (MISC)                          | 14 |
| 8 SYSTEM OPERATIONS                             | 14 |
| 8.1 DATE-TIME-SERIAL PRINT NUMBER EDIT (DATE)   | 14 |
| 8.2 PIN - PASSWORD PROTECTION SYSTEM (PIN)      | 15 |
| 8.3 PROCESS PARAMETERS (PRP)                    | 15 |
| 8.4 TEST UTILITIES (TEST)                       | 16 |
| 9 COMMUNICATION PORTS                           | 17 |
| 9.1 SERIAL COMMUNICATION PORT 1. (RS232C)       | 17 |
| 9.2 SERIAL COMMUNICATIONS PORT 2 (RS485)        | 18 |
| 9.2.1 WEIGHT OUTPUT                             | 18 |
| 9.2.2 REMOTE PRINTER MODE (R. PRN)              | 18 |
| 9.2.3 EDP PROTOCOL OUTPUT (EDP)                 | 19 |
| 9.2.4 MASTER / SLAVE NETWORK                    | 21 |
| 10 ERRORS                                       | 22 |
| 10.1 ERRORS DUE TO HARDWARE                     | 22 |
| 10.2 OPERATIONAL DATA ERRORS                    | 22 |
| 10.3 PRINTER - PROTOCOL ERRORS                  | 22 |
| 10.4 WEIGHING-PIECE COUNT-ALIBI MEMORY ERRORS   | 23 |
| 11 MAINTENANCE                                  | 24 |
| 11.1 SERVICE                                    | 24 |
| 12 APPENDIX A (setup & calibration record)      | 25 |
|                                                 |    |
|                                                 |    |

ANNEX A containing installation schematic drawings and connector pin outs comprises of 12 pages.

| Document                               | Date     | Code        | Rev. | Page    |
|----------------------------------------|----------|-------------|------|---------|
| LD 5218 WEIGHING TERMINAL- USER MANUAL | 18.05.00 | LD5218_0.UE | 0    | 2 of 26 |

#### **1 INTRODUCTION**

The electronic weighing terminal model LD5218 is a compact microcontroller based unit specifically designed for use on systems utilising strain gauge load cells. It offers excellent weighing performance, protocol printouts with administrative data handling.

The standard configuration includes:

- 1. High accuracy analogue to digital converter (max 550.000 internal counts).
- 2. Front panel with 16 character (14.5mm height) LCD display module for weight indication and operator dialogues, 27 membrane type keyboard with tactile feedback.
- 3. 32 Kbytes flash RAM, real time clock and non-volatile memory for system parameters and calibration data.
- 4. Flash memory for storage of 10.000 weights (Electronic tally roll or Alibi memory).
- 5. 2 serial ports RS232C / RS485A for connection to printers, computers, remote displays.
- 6. 2 setpoints 24VDC/100mA optoisolated and 1 optoisolated input.
- 7. The microcontroller technology allows the instrument to perform in software all measuring functions, operator input-output, automatic controls and sequences necessary for the operation of weighing systems.
- 8. The unit incorporates internal diagnostics, which alarm hardware failures operational data corruption, and programming errors. During entry all system and operational variables are validity checked with appropriate error indication. During operation these values are continuously being checked. The type of error is indicated on the display.
- 9. Administrative data maybe programmed to be included in the weighing dialogue. Four programmable print formats are available selectable in set up, user programmed or default.
- 10. The standard software enables weighing ticket protocols to be processed utilising The weighing file stores up to 250 mixed first weighing or fixed tare weights, date/time print serial no and 2 reference codes.
- 11. A piece count facility with selectable sample size is included in the standard software.
- 12. The unit may be connected to a printer to produce reports of weighing protocols and data files. The protocols printed may also be transmitted to a host computer. Both printer and host interface can be active at the same time.

#### OPTIONS

- a. 2<sup>nd</sup> Analogue load cell input board (PCB 765).
- b. Analogue output 0/4 20mA or 0-10V, 16 bits resolution (PCB 761) remotely powered.

#### EXTENT OF SUPPLY

- A. The standard supply includes:
  - The connection plugs for the load cell cable and peripherals.
  - 230VAC to 9VDC/700mA, mains power adapter.
  - This manual.
- B. Prior to unpacking the equipment, examine the carton for exterior shipping damage and if any notify the carrier immediately. Remove the equipment from the carton and plastic bag.Inspect extent of supply for any sign of damage. Save packaging material.

| Document                               | Date     | Code        | Rev. | Page    |
|----------------------------------------|----------|-------------|------|---------|
| LD 5218 WEIGHING TERMINAL- USER MANUAL | 18.05.00 | LD5218_0.UE | 0    | 3 of 26 |

# 2 INSTALLATION

## 2.1 Mounting

The mounting location must be such that the instrument is not subject to excessive vibrations, heat or humidity. Avoid direct sunlight on the front of the instrument. The unit has to be installed at the right height to allow an easy reading of the display and keyboard operation.

# 2.2 Wiring

Use load cell cable 6 x 0,5 mm<sup>2</sup> shielded for the sensor. Use 3 x 0,34 mm<sup>2</sup> shielded for RS232C connection and 2x0,34 mm<sup>2</sup> twisted pair and shielded for RS485 connection.

#### Table top

All connections to the instrument are made through the rear panel connectors. Strain reliefs are supplied with the connectors. The shield should be connected to the metal frame of the connector.

#### Stainless steel

- Remove the rear panel and lift it carefully.
- Insert cables via the cable glands. Strip and connect cables according to connector diagram in Annex A.
- Connect the shields of the cables between the plastic part and metal case of cable glands or on screws supporting the pcb's.
- Re-install the rear panel.

## 2.3 Power

The instrument is powered from external power supply (9-15VDC/500mA) or battery. As the instrument is computer controlled it requires clean power for reliable operation. Power supplied should come from a source that is isolated from other process equipment. A mains adapter 9VDC/700mA is recommended for operation.

| Document                               | Date     | Code        | Rev. | Page    |
|----------------------------------------|----------|-------------|------|---------|
| LD 5218 WEIGHING TERMINAL- USER MANUAL | 18.05.00 | LD5218_0.UE | 0    | 4 of 26 |

## 2.4 Environmental And Electrical Considerations

| AMBIENT<br>TEMPERATURE           | : | Storage $-10$ to $+70$ $^{0}$ C.<br>Operating $-10$ to $+40$ $^{0}$ C.                                                                                                    |
|----------------------------------|---|----------------------------------------------------------------------------------------------------|
| HUMIDITY                         | : | 40 to 90% RH (non condensing).                                                                                                    |
| VIBRATION                        | : | Severe vibration can affect the accuracy of weighing and damage electric / electronic components.                                                                                                    |
| AIR                              | : | The surrounding air should be dust free and not contain any corrosive gasses or materials which could adversely affect the equipment.                                                                                                    |
| PROTECTION                       | : | IP40 for table top or IP65 for stainless steel.                                                                                                    |
| ELECTROMAGNETIC<br>FIELDS        | : | Heavy electrical equipment should not be installed close to the weighing equipment.                                                                                                    |
| INCOMING AND<br>OUTGOING SIGNALS | : | Relays and contactors connected to the equipment must have reliable and<br>effective interference suppression. This also applies to other equipment<br>located within a distance of 3m from out equipment. Cabling must be<br>performed according to normal practice.                         |
| NOTES                            | : | <ul> <li>WELDING on or in the vicinity of the equipment is strictly prohibited.</li> <li>STATIC loads, caused by thunderstorms, have to be prevented from developing by use of reliable lightning conductors.</li> <li>ENSURE that the cooling of the equipment is not obstructed.</li> </ul> |

| Document                               | Date     | Code        | Rev. | Page    |
|----------------------------------------|----------|-------------|------|---------|
| LD 5218 WEIGHING TERMINAL- USER MANUAL | 18.05.00 | LD5218_0.UE | 0    | 5 of 26 |

## **3 FRONT PANEL DESCRIPTION**

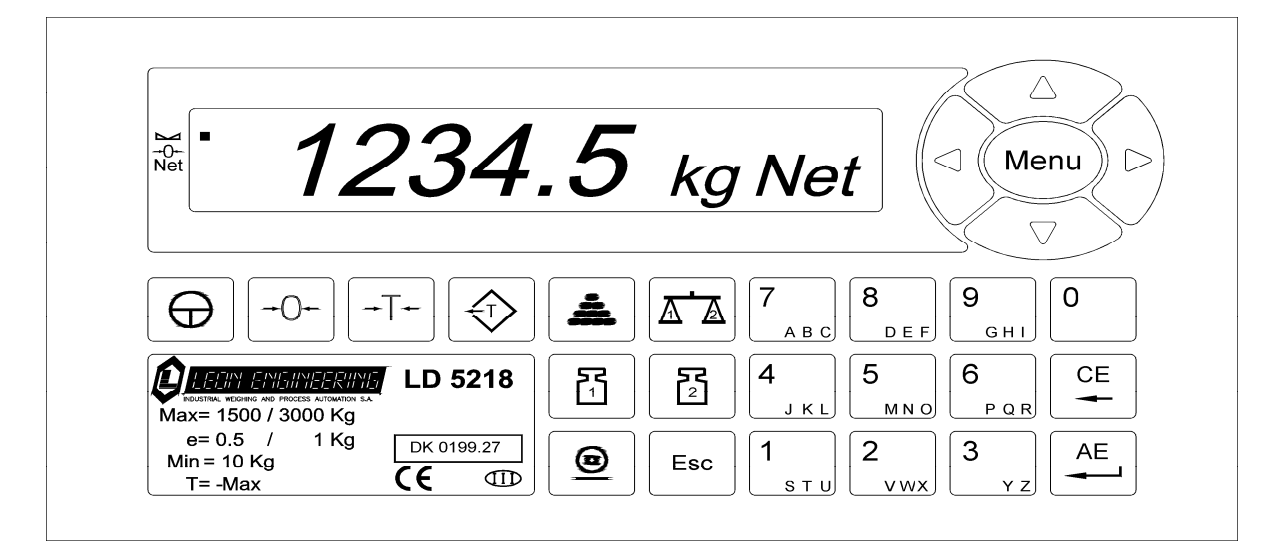

# 3.1 WEIGHT AND OPERATOR DIALOGUE DISPLAY

- When the indicator is in the STAND BY mode it displays the weight on the scale.
- To enter the menu press Menu while the terminal is in the standby mode. To select menu items use the arrow keys and press Menu or  $\stackrel{\text{Menu}}{=}$  to activate the blinking item. To exit the menu or return to previous menu press Esc.
- During a weighing operation, process data, status and warnings or errors are dynamically displayed.
- When the scale is not in motion a dot is displayed next to the  $\sim$  symbol.
- When scale weight is within 1/4 of scale division a dot is displayed next to the **->0<-** symbol.
- When scale is in the net weight mode a dot is displayed next to the **Net** symbol.
- If a 2nd analogue input is installed, characters "s1", "s2" or "s0" appear at the right position of the LCD display, indicating scale 1 or scale 2 or SUM (scale 1 + scale 2) weights respectively (2 scales connected).

## 3.2 KEYBOARD DESCRIPTION

#### **POWER ON-OFF**

- Turns the unit on and initiates power on self-test.
- Turns the unit off. It must be kept depressed for 3 sec.

#### →0← MANUAL ZERO

Resets the weight display to zero, provided that the scale is stable and the weight indicator is in gross weight display mode. Zeroing range is limited to  $\pm 2\%$  of scale capacity. The Zero value acquired with this key will be in effect until a new zeroing operation or power down.

#### →T← MANUAL TARE

Tares the scale. It operates if the indication is positive and stable. The indicated weight is stored in the tare memory and the display is reset to zero. From then on the indication will show the difference between the weight on the scale and the weight stored in the tare memory (net).

When the key is depressed for a second time it clears the Tare Memory, cancels net weight display mode and returns to gross weight indication. The tare memory is lost in power down.

| Document                               | Date     | Code        | Rev. | Page    |
|----------------------------------------|----------|-------------|------|---------|
| LD 5218 WEIGHING TERMINAL- USER MANUAL | 18.05.00 | LD5218_0.UE | 0    | 6 of 26 |

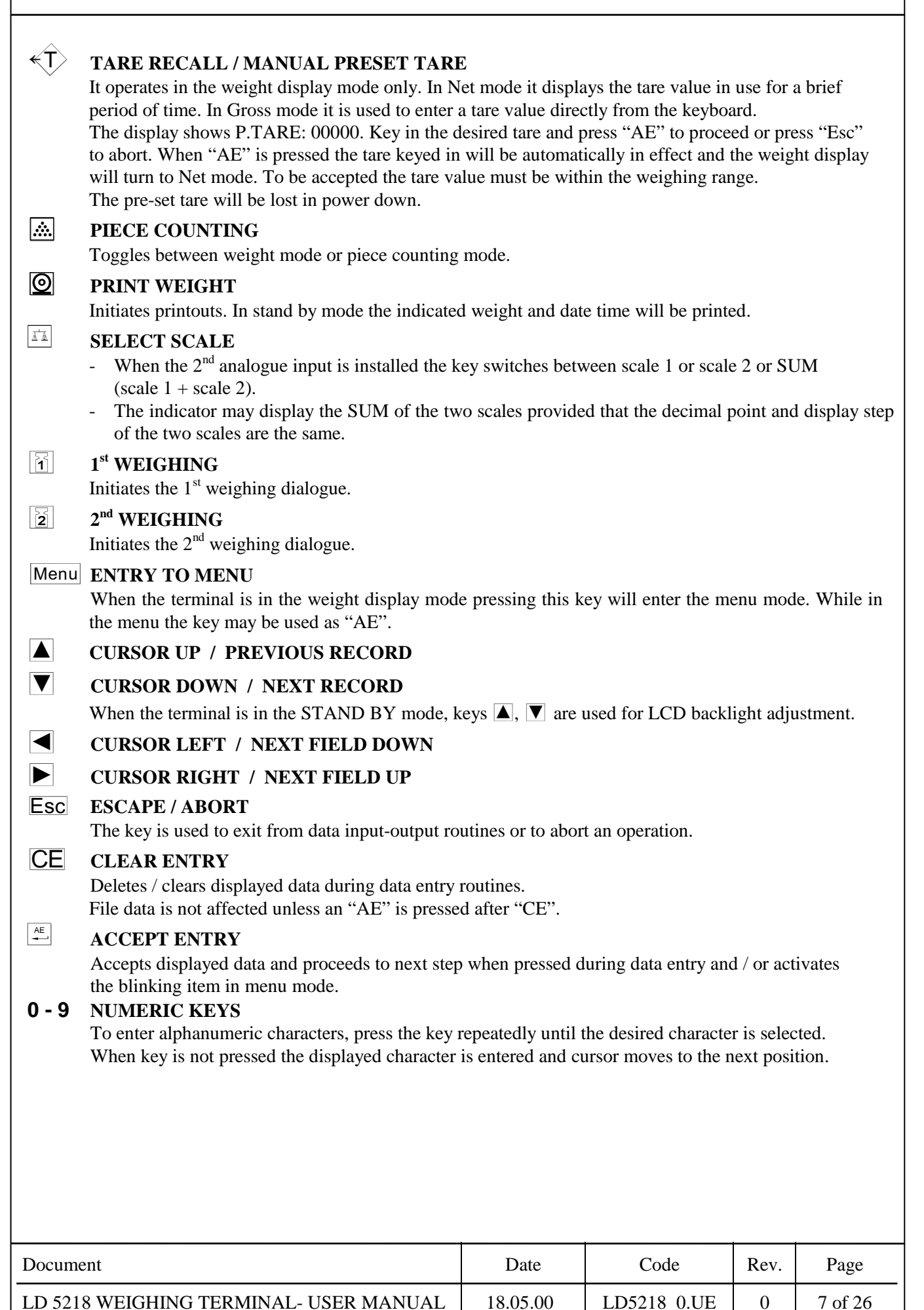

Leon Engineering

## 3.3 MENU STRUCTURE

System operator interface is based on a structured menu system, realised on the front panel display. Access to menu system items may be subjected to password entry (if activated), in order to avoid accidental data changes. To select menu items use the  $\blacktriangle$  or  $\bigtriangledown$  arrow keys and press Menu or  $\stackrel{\text{\tiny def}}{=}$  to activate the displayed item. To enter the menu press Menu while in weight display mode. To exit the menu press Esc. The contents of the menu system is listed below:

| WEIGH                                   | - PCS CNT<br>- SETP<br>- COPY<br>- ALIBI                                     | Piece count.<br>Setpoint inspect / modify.<br>Copy last weighing ticket.<br>(VIEW, PRINT, CSUM) Alibi memory.                                                                                                    |
|-----------------------------------------|------------------------------------------------------------------------------|----------------------------------------------------------------------------------------------------|
| VFILE                                   | - PRINT<br>- EDIT TARE<br>- CSUM<br>- DEL<br>- SIZE                          | <ul><li>(TARE, FIRST, ALL, SELECT) submenu.</li><li>Edit tare weighing memory.</li><li>File verification.</li><li>(TARE, FIRST, ALL, SELECT) submenu delete.</li><li>File information of occupied and available records.</li></ul>                                                                                                    |
| TFILE                                   | - STOT                                                                       | Subtotal of net weights. Press 💿 to print. CE to reset.                                                                                                    |
|                                         | - TOTAL                                                                      | Total of net weights. Press $\textcircled{O}$ to print, $\textcircled{CE}$ to reset.                                                                                                    |
| MISC                                    | - INFO<br>- 10IML<br>- 20IML<br>- BATTERY<br>- HIGH RES.                     | Indicator model and serial number.<br>Display Audit Trail Counter, W&M Seal status channel 1.<br>Display Audit Trail Counter, W&M Seal status channel 2.<br>Display remaining battery capacity (% of max capacity).<br>Increases the weight display resolution 10 times.                                                                                                    |
| SYSTEM                                  | - DATE<br>- PIN<br>- PRP<br>- 1CAL<br>- 2CAL<br>- D/A CAL<br>- SET<br>- TEST | <ul> <li>Edit date - time and serial print number (User password protected).</li> <li>(PIN SYS, PIN OPER) Software lock handling (Personal Identification Number).</li> <li>Weighing process parameters inspect/ modify.</li> <li>PAR, ZERO, SPAN, INIT, WRITE calibration menu for input 1.</li> <li>PAR, ZERO, SPAN, INIT, WRITE calibration menu for input 2.</li> <li>0-20mA,0-10V analogue output calibration.</li> <li>Operational setup submenus.</li> <li>Hardware and software service aids.</li> </ul> |
| SYSTEM OPE<br>PROTECTED.<br>PAR & 1CAL. | RATIONS MAY<br>PASSWORDS 2<br>2CAL MENUS 2                                   | Y BE USER (PIN OPER) OR SERVICE (PIN SYS) PASSWORD<br>ARE ACTIVATED FROM SYSTEM/ PIN MENU.<br>ARE HARDWARE PROTECTED BY CALIBRATION SEAL.                                                                                                    |

DELETE OPERATIONS ARE USER PASSWORD PROTECTED.

| Document                               | Date     | Code        | Rev. | Page    |
|----------------------------------------|----------|-------------|------|---------|
| LD 5218 WEIGHING TERMINAL- USER MANUAL | 18.05.00 | LD5218_0.UE | 0    | 8 of 26 |

## **4 WEIGHING OPERATIONS (WEIGHBRIDGE)**

This section contains information on operating procedures for the LD 5218 controller, equipped with software for weighbridge application.

The weighing operations are performed via weighing dialogues that involve identification of the weighing, administrative data related to the weighing, and printing of the weighing protocol. The terminal's software is based on a "First" and "Second" weighing principle. Known vehicles with a fixed tare weight for which there is a need for second weighing only maybe programmed in the system via the VFILE menu.

For a weight transfer to occur from the scale to memory or printer the terminal checks that the no-motion condition is satisfied. If it takes too long the terminal will ask whether to retry or abort.

If enabled in set-up the terminal may check that the weight on the scale is greater than the minimum weighing capacity of the indicator.

# 4.1 FIRST WEIGHING

When a vehicle enters the weighbridge for the first time it undergoes a First Weighing, where by the vehicle id, product or customer related data relevant to the weighing are typed in the terminal.

The first weighing dialogue maybe initiated by pressing key  $\boxed{1}$  when the terminal is in the standby mode.

- 1. Wait until no-motion indicator is on, then press i key.
- 2. The displays shows "VEHICLE:" briefly, and the cursor blinks. Enter the vehicle plate number (max 16 alphanumeric characters).
- 3. The displays shows "CLIENT:" briefly, and the cursor blinks. Enter the relevant data (max 16 alphanumeric characters).
- 4. The displays shows "PRODUCT:" briefly, and the cursor blinks. Enter the relevant data (max 16 alphanumeric characters).
- 5. Proceed with entry of reference codes if any.
- 6. When all entries are completed a first weighing record is constructed including the weight and is stored in the vehicle file. A weighing ticket may optionally be printed, and/or the record may be transmitted to a host computer. An example of the default ticket is shown below:

DATE:16-05-00 15:46 N:00125

1st WEIGHT :<15000>kg

VEHICLE : AB1234 MF:054 CLIENT : SMITH PRODUCT : SAND BB

The weight value appearing in brackets is the actual measured weight.

MF is the key to the memory location where the weight is stored and can be used to retrieve the first weight during a second weighing. Display returns to weight indication.

- NOTE: 1. While printing of weighing ticket the message "PRINT" appears on the display. If "E 20:PRN NOT RDY" is displayed check that the printer is ON-LINE. Pressing CE the message "RETRY? AE=Y CE=N" is displayed. Press AE key to retry or CE to abort.
  - 2. If more reference codes have been programmed they will be printed below PRODUCT.

| Document                               | Date     | Code        | Rev. | Page    |
|----------------------------------------|----------|-------------|------|---------|
| LD 5218 WEIGHING TERMINAL- USER MANUAL | 18.05.00 | LD5218_0.UE | 0    | 9 of 26 |

Errors relevant to 1st weighing E40:OUT OF MEM. W E41:INVALID I.D. E42:V/CLE IN W.F.

E43:SCALE TARED E44:NEG. WEIGHT E45:SCALE MOT. Weighing memory full Invalid or no ID entry A first weighing has already been made for this vehicle Scale is tared Negative weight Scale in motion Clear some unused space and repeat operation. Enter 1st weighing data. Retry entry or carry out a 2nd weighing or delete the 1st weighing from memory. Turn to gross and repeat operation. Check scale, repeat operation. Wait for the scale to stabilise and repeat operation.

#### Press CE to acknowledge errors.

## 4.2 SECOND WEIGHING

When a vehicle returns to the weighbridge it is completely weighed with the second weighing procedure. Data entries are completed and the net weight is calculated. Normally the first weighing is recalled from the vehicle file. In cases where the vehicle is unknown to the terminal a first weighing must be entered from the keyboard to enable net weight calculation. The second weighing dialogue is always terminated by the printout of the weighing protocol, which may also be transmitted to a host computer if enabled in set-up. The net weight may also be totalised in a total and subtotal register.

The second weighing dialogue maybe initiated by pressing key  $\boxed{2}$  when the terminal is in the standby mode.

- 1. Wait until no-motion indication is on, then press  $\boxed{2}$  key.
- 2. Display shows "VEHICLE:" briefly, and the cursor blinks. The vehicle's first weighing (MF) or fixed tare (MT) may be retrieved from the vehicle file with either two ways:
  - A. Key in the digits of the memory key (MF or MT) followed by i or
  - B. Key in the vehicle plate number followed by AE. If it is in the weighing memory the first weighing is recalled and the program proceeds to step 4.
- 3. Display shows P.TARE : 000000. The operator is asked to enter the preset tare of the vehicle to be used as first weighing.
- 4. The displays shows "CLIENT:" . Accept the retrieved data or enter new.
- 5. The displays shows "PRODUCT:". Accept the retrieved data or enter new.
- 6. Proceed with entry of reference codes if any.
- 7. Weight ticket is printed. An example of the  $2^{nd}$  weighing default ticket is shown below:

DATE:16-05-00 16:00 N:00126 1st WEIGHT :15000 kg 16-05-00 15:46 2nd WEIGHT :<32000>kg 16-05-00 NET WEIGHT: 17000 kg VEHICLE : AB1234 MF:054 CLIENT : SMITH PRODUCT : SAND BB

The weight value appearing in brackets is the actual measured weight. Display returns to weight indication.

| Document                               | Date     | Code        | Rev. | Page     |
|----------------------------------------|----------|-------------|------|----------|
| LD 5218 WEIGHING TERMINAL- USER MANUAL | 18.05.00 | LD5218_0.UE | 0    | 10 of 26 |

| Leon Engineering Industrial Weighing and Process Automation S.A.                                                                                                    | Technolo                                                                                                    | ogy and reliability that carries weight                                                                                                    |  |  |  |
|----------------------------------------------------------------------------------------------------|----------------------------------------------------------------------------------------------------|----------------------------------------------------------------------------------------------------|--|--|--|
| NOTE :1.While print<br>If "E 20:PI<br>Pressing CI<br>Press AE2.If more refe<br>3.3.If the totalis<br>viewed, print                                                                                                    | ing of weighing ticket the mess<br>RN NOT RDY" is displayed ch<br>E the message "RETRY? AE=<br>key to retry or CE to abort,<br>rence codes have been program<br>sing memory is enabled the net<br>nted or reset via TFILE submen     | age "PRINT" appears on the display.<br>eck that the printer is ON-LINE.<br>=Y CE=N" is displayed.<br>mmed they will be printed below PRODUCT.<br>weight will be added to the totalisers. They may be<br>au (enabled by setting TOTALISING M : YES ). |  |  |  |
| Errors relevant to 2nd weighingE41:INVALID I.D.Invalid or no ID entryEnter 1st weighing data.E43:SCALE TAREDScale is taredTurn to gross and repeat operation.E44:NEG. WEIGHTNegative weightCheck scale, repeat operation.E45:SCALE MOT.Scale in motionWait for the scale to stabilise and repeat<br>operation.                                                                                                    |                                                                                                    |                                                                                                    |  |  |  |
|                                                                                                    | Press CE to acknowled                                                                                                    | lge errors.                                                                                                    |  |  |  |
| <ul> <li>4.3 PIECE COUNT</li> <li>Press key in or select the Vicalculated using the average press <ul> <li>T to tare the scale</li> <li>or press <ul> <li>T to enter a</li> <li>or press <ul> <li>T to enter a</li> <li>or press <ul> <li>T to enter a</li> <li>or press <ul> <li>T to print weil</li> </ul> </li> <li>PIECE COUNT USING SAM</li> <li>Press key in while in piece</li> <li>Display shows PIECES X</li> <li>PIECE COUNT USING AVI</li> <li>Press key in while in piece</li> <li>Display shows APW XXX</li> </ul></li></ul></li></ul></li></ul></li></ul> | <b>TNG</b><br>WEIGH \ PCS CNT submenu. I<br>piece weight already stored in n<br>manual tare<br>ight and pieces.<br>MPLE<br>count.<br>X. Add the sample on the scale<br>ERAGE PIECE WEIGHT<br>count.<br>XXX. Key in the average piece | Display shows the number of pieces on the scale<br>nemory. The piece count symbol is illuminated.<br>, key in the sample size and press "AE".                                                                                                    |  |  |  |
| <b>4.4 EDIT SETPOIN</b><br>Selected via the WEIGH \ SI                                                                                                    | V <b>TS</b><br>ETP submenu.                                                                                                    |                                                                                                    |  |  |  |
| Display shows SETP 1: XXX                                                                                                    | XXX the existing setpoint val                                                                                                    | ue. Key in the desired value and press "AE".                                                                                                    |  |  |  |
| Display snows SEIP 2: XXXXXX the existing setpoint value. Key in the desired value and press "AE".<br>The setpoints are saved in EEPROM Program returns to main menu                                                                                                    |                                                                                                    |                                                                                                    |  |  |  |
|                                                                                                    | -                                                                                                    |                                                                                                    |  |  |  |

| Document                               | Date     | Code        | Rev. | Page     |
|----------------------------------------|----------|-------------|------|----------|
| LD 5218 WEIGHING TERMINAL- USER MANUAL | 18.05.00 | LD5218_0.UE | 0    | 11 of 26 |

## 4.5 COPY WEIGHING TICKET

Selected via the WEIGH \ COPY submenu.

A reprint of the previous ticket is produced if no other action has taken place in the meantime.

## 4.6 ALIBI MEMORY

The purpose of the Alibi memory is to produce an accurate non modifiable record of each weight transmission to a host computer so that the weight may be printed via the computer. Alibi operation are selected via the WEIGH \ ALIBI submenu and contains 3 options :

#### VIEW

The display shows SERIAL NUM: 1 2 3 4 where 1234 is the serial number of the last record. Key in the 4 digit serial number desired and press  $\overrightarrow{AE}$ . The display shows the weight of this record (N:1234 12.3456kg). Only gross weights are stored. Press  $\overrightarrow{A}$  to view previous / next memory locations. Press O to print the serial number displayed plus the next nine locations.

#### PRINT

Automatically prints a list of the contents of the Alibi memory. The printer must be capable of printing on 80 columns paper compressed mode.

Empty locations are printed -----.

Corrupted locations are printed \* \* \* \* \* \* .

The program exits when the printout is completed or **Esc** pressed.

#### CSUM

A checksum is performed on each Alibi memory record. If an error is found "E57:ALIBI CSUM" is displayed. Press **Esc** to exit. If all is OK, PASS is displayed briefly.

| Document                               | Date     | Code        | Rev. | Page     |
|----------------------------------------|----------|-------------|------|----------|
| LD 5218 WEIGHING TERMINAL- USER MANUAL | 18.05.00 | LD5218_0.UE | 0    | 12 of 26 |

## **5 VEHICLE FILE OPERATIONS (VFILE)**

The vehicle file stores the first weighings as well as fixed tare weighings of known vehicles. It has a capacity of 250 records shared between first and fixed tare weighings in any analogy. Each record consists of the following fields:

| MEM                        | Status and number of memory location.                            |
|----------------------------|------------------------------------------------------------------|
|                            | (MF: first weighing, MT: fixed tare, M@ : free location.         |
| CODE 0                     | Max 16 characters, the vehicle description (e.g. vehicle plate). |
| Weight                     | First weighing or Preset tare of the vehicle.                    |
| CODE 1                     | Max 16 characters, description 1 (default: PRODUCT).             |
| CODE 2                     | Max 16 characters, description 2 (default: CLIENT).              |
| Date / time                | Date / time of the weighing .                                    |
| N.W.                       | Serial number of the weighing.                                   |
| Vehicle file operations an | e performed via the VFILE menu, which contains 5 options :       |

PRINT EDIT TARE CSUM DEL SIZE

#### PRINT SUBMENU

Allows the printing of the vehicle file contents.

Select TARE to print all fixed tare weighings.

Select FIRST to print all first weighings.

Select ALL to print all records of the file.

Select SELECT and key in the memory location (MF or MT) and "AE" to print the displayed record.

The program exits when the printout is completed or **Esc** pressed.

#### EDIT TARE OPERATION

Allows preprogramming of known vehicles with fixed tare weight.

To edit a new record, key in the vehicle description (e.g. vehicle plate).

Then the fixed tare of the vehicle and data are linked to the weighing. By default the displayed weight will be transferred to the preset tare field. Proceed with relative descriptions (e.g. client, product).

If the code is already in the memory the display shows "E42: V/CLE IN W.F."

It is not possible to correct a record. It should be first deleted via the VFILE  $\ DELETE \ SELECT$  submenu using the memory location (MT) of the record.

#### CHECKSUM VEHICLE FILE

It performs a checksum on the vehicle file memory to verify that the memory is intact.

Display shows 'WAIT....'.

If the memory is correct CHECKSUM OK is displayed briefly.

If the memory is not correct E77 : WM CHECKSUM is displayed.

Press Esc to acknowledge the error. The display will prompt you to correct the file or not. Press AE to correct or CE to leave it as it is.

The file should be printed first to see whether the stored data is correct. If the data seems incorrect the whole file should be deleted.

#### **DELETE SUBMENU**

The utility allows the user to delete vehicle file entries.

The display shows PIN OPER : ...... Enter the user password to proceed or press "Esc" to exit.

Select TARE to delete all fixed tare weighings.

Select FIRST to delete all first weighings.

Select ALL to delete the entire file.

Select SELECT to delete specific vehicle's weighing.

Before deleting, the terminal will remind the operator of the delete memory operation. If an operator Personal Identification Number has not been activated the PIN OPER: ... step is bypassed.

| Document                               | Date     | Code        | Rev. | Page     |
|----------------------------------------|----------|-------------|------|----------|
| LD 5218 WEIGHING TERMINAL- USER MANUAL | 18.05.00 | LD5218_0.UE | 0    | 13 of 26 |

#### SIZE

It displays relevant file information. USED: xxx refers to the number of records of this file. FREE: xxx refers to the total remaining number of records. Press any key to return to the menu.

## 6 TOTALISERS (TFILE)

Contains the sum of the Net weights obtained in the  $2^{nd}$  weighing dialogue. It is selected via the TFILE submenu and contains 2 totalisers.

- STOT Subtotal of net weights. Press O to print, CE to reset.

- TOTAL Total of net weights. Press 🙆 to print, CE to reset.

Press **Esc** to exit.

## 7 MISCELLANEOUS (MISC)

Contains information for Weights & Measures Authorities or Service personnel.

- INFO : Displays the model and serial number of the indicator.

| n ii O      | · Displays the model and serial number of the mateuton.                                                 |
|-------------|----------------------------------------------------------------------------------------------------|
| - 10IML     | : Verification of calibration data for scale 1. The display shows 'SEALED' briefly if "CAL              |
|             | LOCK" jumper is inserted. Then the display shows A.T. CNT xxxxxx. A.T.CNT (Audit                        |
|             | Trail Counter) is provided for Weights & Measures Authorities to check if any calibration               |
|             | attempt has been made since the last inspection. The A.T.CNT (6 digits) is incremented when             |
|             | a weight parameter is changed, or a scale calibration is attempted, regardless if the changes           |
|             | are saved in EEPROM or not.                                                                             |
|             | Press 🚊 . Display shows 1CAL/SETUP: xx.yy where xx the checksum of calibration                          |
|             | parameters and yy the checksum of SETUP parameters.                                                     |
| - 20IML     | : Verification of calibration data for scale 2 (if installed). Identical with 10IML submenu.            |
| - BATTERY   | : The battery charge will be displayed as a percentage of the remaining capacity (battery models only). |
| - HIGH RES. | : The weight display accuracy will be increased 10 times. While in high resolution mode the             |
|             | display will flash and printing is inhibited.                                                           |
|             | The display accuracy will estum to normal esclution when the <b>Esc</b> is pressed                      |

The display accuracy will return to normal resolution when the  $\boxed{Esc}$  is pressed.

### 8 SYSTEM OPERATIONS

Calibration of the scale, hardware and software configuration and settings of the A/D converters is done through the SYSTEM submenu. Access to system menu items may be subject to password entry.

# 8.1 DATE-TIME-SERIAL PRINT NUMBER EDIT (DATE)

This is performed in the SYSTEM  $\setminus$  DATE menu.

The display shows PASSWORD:..... in the SYSTEM menu if password is activated.

Key in the user or the service password to proceed. Select DATE submenu.

Key in the new date, time and print serial number.

If a field should not be changed then just press "AE" to go to the next field.

The default date format is Day - Month - Year. The time format is Hours: Minutes: Seconds.

| Document                               | Date     | Code        | Rev. | Page     |
|----------------------------------------|----------|-------------|------|----------|
| LD 5218 WEIGHING TERMINAL- USER MANUAL | 18.05.00 | LD5218_0.UE | 0    | 14 of 26 |

## 8.2 PIN - PASSWORD PROTECTION SYSTEM (PIN)

To safeguard against accidental system parameter alteration and/or operational data erasure, a two level password system has been implemented.

A system password (PIN SYS) that allows entry to all protected operations (SYSTEM submenu) and a user password that allows delete and date edit operations.

LD 5218 units are shipped with both password not active i.e. 000000. Once initialised, the password will be required before entry to protected operations is permitted.

To activate / change the passwords use the menu SYSTEM \ PIN. Select PIN SYS for the service password, or PIN OPER for the user password. The PIN SYS is of higher order and must be activated before the OPERATOR PIN.

#### PASSWORD CHANGE / INITIALISATION

The display shows NEW CODE : . . Key in the new password followed by "AE".

The display shows CONFIRM : . . Key in the same password followed by "AE".

The new pin is stored and the display shows PASS briefly.

If the two entries are not the same, FAIL is displayed briefly and the program returns with the old pin remaining in memory.

The password is saved and activated.

#### PASSWORD DEACTIVATION

Entering zero's will deactivate the password.

The display shows NEW CODE : The display shows CONFIRM :

Press 000000 followed by "AE".Press 000000 followed by "AE".

#### WARNING:

Make sure you do not loose the code entered. If the code is lost the unit must be returned to the factory to initialise the passwords and a fee will be charged.

### 8.3 PROCESS PARAMETERS (PRP)

These are operational and process parameters that allow configuration of the terminal in the working process environment. Press  $\blacktriangle$  to scroll trough the parameters.

S.EMPTY: 5.0kg Enter the weight that may remain on the scale and still be considered empty.

| Document                               | Date     | Code        | Rev. | Page     |
|----------------------------------------|----------|-------------|------|----------|
| LD 5218 WEIGHING TERMINAL- USER MANUAL | 18.05.00 | LD5218_0.UE | 0    | 15 of 26 |

## 8.4 TEST UTILITIES (TEST)

Contains software utilities to assist service personnel in pinpointing hardware / software failures. The tests may be activated from the SYSTEM  $\$  TEST submenu. A short description of the available functions follows below. It is assumed however that service personnel are familiar with microprocessor controlled weighing electronics.

If password is activated, PIN SYS is required to enter the test menu.

Use the  $\blacktriangle$  or  $\bigtriangledown$  arrow keys to select the test item and press  $\blacksquare$ .

A/D : Displays the analog to digital converter internal counts. Press **Esc** to exit. CVM The actual mV/V output of the scale sensors is displayed. To act as a mV/V meter the unit : loads default calibration data. The decimal point is not displayed. Axxxxx corresponds to scale 1, Bxxxxx to scale 2. Press **Esc** to end. The unit restarts. Key in a value from 0-65535 corresponding to 0-24mA or 0-10V. Press **Esc** to end. D/A ٠ I/OThe display shows (INP:0 OUT:00) the state of the system inputs or outputs represented by 0 or : 1. Press 1 or 2 to toggle outputs 1 or 2 respectively. Press Esc to exit. KBD Display blanks. When a key is pressed the corresponding two digit – code appears on 2 : rightmost digits of display. Press **Esc** to exit. LCD : Displays the character set in sequence. Memory test submenu. MEM : A validity check is performed on system ROM and RAM. Err 01 will be displayed if ROM data is corrupted. Err 02 will be displayed if RAM data is corrupted. If all memory is OK the display returns to MEM mode. PORT : Any character received by COM 1 will be echoed and displayed in ASCII HEX at Rx1--. Any character received by COM 2 will be echoed and displayed in ASCII HEX at Rx2--. Note: Set ERROR CTRL=NO at SYSTEM\SET\1COM submenu to perform this test with a PC. SUBMENUS 1CAL, 2CAL, D/A CAL, SET ARE DESCRIBED IN "LD5218 TECHNICAL MANUAL".

| Document                               | Date     | Code        | Rev. | Page     |
|----------------------------------------|----------|-------------|------|----------|
| LD 5218 WEIGHING TERMINAL- USER MANUAL | 18.05.00 | LD5218_0.UE | 0    | 16 of 26 |

## 9 COMMUNICATION PORTS

LD 5218 WEIGHING TERMINAL- USER MANUAL

The instrument is equipped with two communication channels, for connection to serial peripheral devices such as printers, remote displays, host computers.

# 9.1 SERIAL COMMUNICATION PORT 1. (RS232C)

| TYPE        |           | Asynchronous serial ASCII,                                 | full duplex.        |                        |           |                |
|-------------|-----------|------------------------------------------------------------|---------------------|------------------------|-----------|----------------|
| PROTOCOL    |           | 2400 baud, 1 start, 7 data/even parity or 8 data/no parity |                     |                        |           |                |
|             |           | (set up selectable), 1 stop bit.                           |                     |                        |           |                |
| HANDSHAKE   | Ξ         | DTR BUSY per character for                                 | or fanfold printer  | s or <b>REQUEST</b>    |           |                |
|             |           | PAPER END STATUS for                                       | EPSON TM-29         | 5 slip printer.        |           |                |
| CONNECTIO   | N         | DB9 male on rear panel (11                                 | )                   | s sup princer.         |           |                |
| contraction |           | $T_{\rm v}$ – Pin 3                                        | ).                  |                        |           |                |
|             |           | $P_{\rm T}/DTD = Din 2$                                    |                     |                        |           |                |
|             |           | $R_{A}/DTR = TIII 2$                                       |                     |                        |           |                |
|             |           | GND = PIII 3                                               |                     | 1                      |           |                |
|             |           | SHIELD = Metal case of                                     | D-Type connec       | tor                    |           |                |
|             |           | Cable: 3 conductor shielded                                | max distance 13     | om.                    |           |                |
|             |           |                                                            |                     |                        |           |                |
| OPERATION   |           | Software operation and prin                                | ter interface of s  | serial port 1 is selec | table in  |                |
|             |           | SYSTEM \ SET \ 1COM, a                                     | nd maybe one of     | f the following mod    | es:       |                |
|             | - TICK 3. | Printer mode.                                              |                     |                        |           |                |
|             |           | Prints the 1 <sup>st</sup> weighing, 2 <sup>nd</sup>       | weighing and sin    | nple weighing proto    | ocols.    |                |
|             |           | The printer driver and error                               | control maybe s     | elected in             |           |                |
|             |           | SYSTEM \ SET \ 1COM \ 1                                    | PRN TYPE and        | maybe one of EP-F      | Х         |                |
|             |           | (Epson Fx mode) or TM-29                                   | 5 (Epson TM29)      | 5 slip printer).       |           |                |
|             | - W.OUT.  | Continuous weight output m                                 | node. The weight    | t is being transmitte  | d contin  | uously.        |
|             |           | The data format is defined in                              | n 8 9 2 1           | 8                      |           | J.             |
|             | - ALIBI   | Demand mode                                                |                     |                        |           |                |
|             | ALIDI.    | When a demand character is                                 | received the ur     | it caves the weight    | in its A  | lihi flash and |
|             |           | then transmits the Alibi num                               | s received the unit | abt                    | III IIS A | noi masii anu  |
|             |           | $\therefore 1224 = 0.12240$ by C                           |                     | giit.                  |           |                |
|             |           | 1.e. 1234 _ 012340kg G CF                                  |                     |                        |           |                |
|             |           | The demand character may                                   | be programmed       | In<br>IDLA 1 A (41     |           |                |
|             |           | SYSTEM \ SET \ ICOM \                                      | ADDRESS:AL          | IBI.A where A (4)      | h) will   | generate and   |
|             |           | transmit a new Alibi numb                                  | er and a(61h) w     | ill repeat the last A  | Alıbı nur | nber (1n case  |
|             |           | the message was not receive                                | ed properly).       |                        |           |                |
|             | - NONE.   | The port is inactive.                                      |                     |                        |           |                |
|             |           |                                                            |                     |                        |           |                |
|             |           |                                                            |                     |                        |           |                |
|             |           |                                                            |                     |                        |           |                |
|             |           |                                                            |                     |                        |           |                |
|             |           |                                                            |                     |                        |           |                |
|             |           |                                                            |                     |                        |           |                |
|             |           |                                                            |                     |                        |           |                |
|             |           |                                                            |                     |                        |           |                |
|             |           |                                                            |                     |                        |           |                |
|             |           |                                                            |                     |                        |           |                |
|             |           |                                                            |                     |                        |           |                |
|             |           |                                                            |                     |                        |           |                |
|             |           |                                                            |                     |                        |           |                |
|             |           |                                                            |                     |                        |           |                |
|             |           |                                                            |                     |                        |           |                |
|             |           |                                                            |                     |                        |           |                |
|             |           |                                                            |                     |                        |           |                |
|             |           |                                                            |                     |                        |           |                |
| Degumant    |           |                                                            | Date                | Code                   | Rev.      | Page           |

18.05.00

LD5218\_0.UE

0

17 of 26

| 1 | Leon           | Engin           | eerin         | g   |
|---|----------------|-----------------|---------------|-----|
| _ | INDUSTRIAL WEI | GHING AND PROCE | SS AUTOMATION | S.A |

L

| 9.2 SERIAL                     | L COMM                                      | IUNICATIONS PORT 2 (RS485)                                                                                                    |
|--------------------------------|---------------------------------------------|----------------------------------------------------------------------------------------------------|
| TYPE<br>PROTOCOL<br>CONNECTION |                                             | Asynchronous serial ASCII, half duplex.<br>2400 to 57600 baud, 1 start, 7 or 8 data, 1 Even parity, 1 stop bit.<br>DB9 female on rear panel. (J3).<br>A = Pin 6<br>B = Pin 7<br>SHIELD = Metal case of D-Type connector<br>A termination resistor 120R may be connected by shorting pins 8 and 9.<br>Cable: 2 conductor twisted pair and shielded max distance 1000m. |
| OPERATION<br>-<br>-<br>-       | - W.OUT.<br>- M/S A.<br>- EDP.<br>- R. PRN. | Software operation of the port is selectable in SYSTEM \ SET \ 2COM menu.<br>(continuous weight output ).<br>MASTER / SLAVE protocol (A = network address).<br>Protocol output.<br>Remote printer.                                                                                                    |

## 9.2.1 WEIGHT OUTPUT

A data block is output continuously from Tx terminals containing weight and status information. The output may be programmed in SYSTEM  $\ SET \ 1COM$  or 2COM to be directed to any of serial ports 1 or 2. It is possible to output simultaneously to both ports.

| BYTE          | NAME                                 | DESCRIPTION                                                                                                    |
|---------------|--------------------------------------|----------------------------------------------------------------------------------------------------|
| 1             | WEIGHT<br>STATUS                     | Bit00=NORMAL1=NO WEIGHT DISPLAYBit10=GROSS1=NETBit20=1=AUTO ZEROBit30=WITHIN RANGE1=OUT OF RANGEBit40=NO STANDSTILL1=STANDSTILLBit50=NORMAL1=UNDER MIN. WEIGHING RANGEBit6ALWAYS 1 TO OBTAIN PRINTABLE CHARACTERS |
| 2<br>3-8<br>9 | POLARITY<br>WEIGHT<br>DIGITS<br>SYNC | Bit7 ZERO OR PARITY<br>"+" OR "-"<br>6 DIGITS DEPENDING ON LD5218 SET UP<br>INCLUDING DECIMAL POINT IF ANY<br>CR (0d hex) FOR SYNCHRONISATION                                                                     |

#### DATA BLOCK COMPOSITION STATUS, POLARITY, WEIGHT, SYNC (P+123.45CR)

## 9.2.2 REMOTE PRINTER MODE (R. PRN)

Transmits the data printed on the local printer to a remote printer. No handshake is required.

| Document                               | Date     | Code        | Rev. | Page     |
|----------------------------------------|----------|-------------|------|----------|
| LD 5218 WEIGHING TERMINAL- USER MANUAL | 18.05.00 | LD5218_0.UE | 0    | 18 of 26 |

#### 9.2.3 EDP PROTOCOL OUTPUT (EDP)

This mode is used to transmit the data printed to a host computer. Transmission will begin after completion of printing. ACK / NAK handshake or no handshake may be used.

The host must reply with ACK (06 h) if it received the data correctly or NAK (15 h) to enable retransmissions.

| DATA BLOCK COMPOSITION | :       | STX<br>DATA<br>ETX<br>BCC                                                                                                    | = (02 h<br>= Print<br>= (03 h<br>= Block<br>chara | <ul> <li>a) = start of text character.</li> <li>b) = Start of text character.</li> <li>c) = End of text character.</li> <li>c) k check character.(XORSUM of all data acters STX, ETX inclusive).</li> </ul> |
|------------------------|---------|----------------------------------------------------------------------------------------------------|---------------------------------------------------|----------------------------------------------------------------------------------------------------|
| HANDSHAKE              | :<br>or | ENQ (05 h) from host within 5 sec of protocol initialisation.<br>ACK (06 h) from host within 5 sec after the end of transmission NAK (15 h) from host within 5 sec after the end of transmission to enable retransmissions of the block. The number of repeats is unlimited. |                                                   |                                                                                                    |
| ERRORS                 | :       | Err 30<br>Err 33                                                                                                    | :                                                 | Host not ready<br>Host not Acknowledge                                                                                                    |

Refer to Error chapter for details on error response.

| SETUP REQUIREMENTS |   | 2COM = EDP                                                                                                    |                          |  |
|--------------------|---|----------------------------------------------------------------------------------------------------|--------------------------|--|
|                    |   | ERROR CTRL                                                                                                    | No / Yes                 |  |
|                    |   | PROTO A/N                                                                                                    | No / Yes                 |  |
|                    |   | DIS. PROTO                                                                                                    | No / Yes                 |  |
|                    |   | HOST ENQ.                                                                                                    | No / Yes                 |  |
| ERROR CTRL         | : | The LD5218 checks the on line status of the interface and reports an error if failure is detected.                                                                                                    |                          |  |
| PROTO A/N          |   | The LD5218 will check for reception of ACK / NAK character after transmission.                                                                                                    |                          |  |
| DIS. PROTO         | : | <ul> <li>The operator will be prompted to disable further transmission(s) error occurs, if DIS. PROTO = YES. Transmission will be enable again after a power on reset.</li> <li>If DIS. PROTO = NO only the current transmission will be abort</li> </ul> |                          |  |
| HOST ENQ.          |   | The LD5218 waits for ENQ (05h) cha<br>transmission.                                                                                                    | aracter before it begins |  |
|                    |   |                                                                                                    |                          |  |

| Document                               | Date     | Code        | Rev. | Page     |
|----------------------------------------|----------|-------------|------|----------|
| LD 5218 WEIGHING TERMINAL- USER MANUAL | 18.05.00 | LD5218_0.UE | 0    | 19 of 26 |

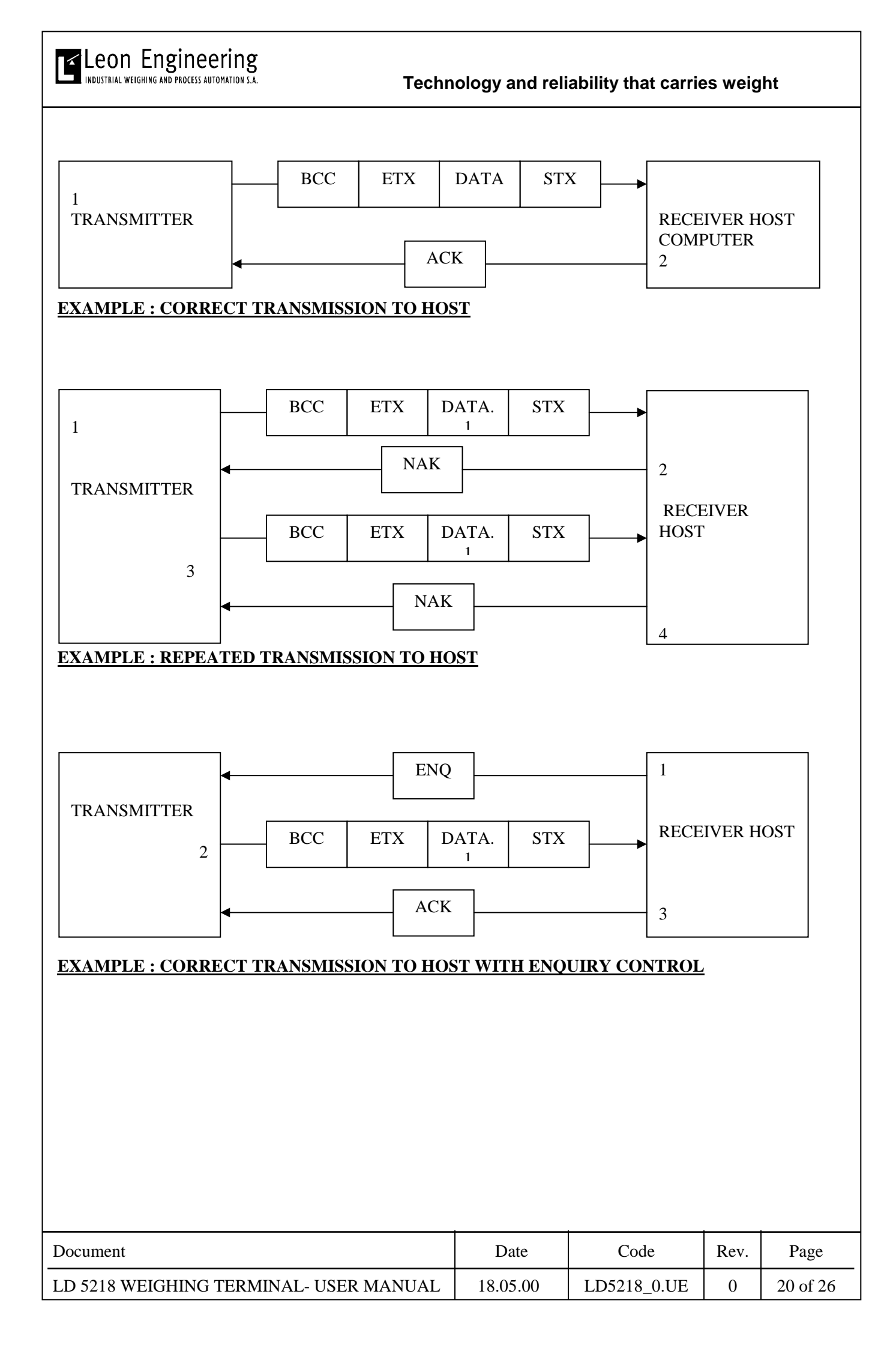

Leon Engineering INDUSTRIAL WEIGHING AND PROCESS AUTOMATION S.A.

#### 9.2.4 MASTER / SLAVE NETWORK

A number of LD 5218 units maybe connected as slaves in a network. The master controlling the network maybe a Personal computer with RS485 adapter.

In this manner all units may have access to weighing data in the Master's memory or storage device. When connected in network the following modes of operation maybe selected according to setup,

SYSTEM  $\setminus$  SET  $\setminus$  2COM.

| SET UP<br>PARAMETER     | SLAVE            | SLAVE WITH<br>LOCAL<br>WEIGHING<br>MEMORY | SLAVE WITH REMOTE<br>WEIGHING MEMORY | SLAVE WITH LOCAL<br>& REMOTE<br>WEIGHING MEMORY |
|-------------------------|------------------|-------------------------------------------|--------------------------------------|-------------------------------------------------|
| TYPE / SLAVE<br>ADDRESS | (65-89)<br>A - Y | (65-89)<br>A - Y                          | (65-89)<br>A - Y                     | (65-89)<br>A - Y                                |
| ERROR CTRL              | YES/NO           | YES/NO                                    | YES/NO                               | YES/NO                                          |
| RETRY                   | YES/NO           | YES/NO                                    | YES                                  | YES/NO                                          |
| DIS. PROTO              | YES/NO           | YES/NO                                    | YES                                  | YES/NO                                          |
| X/MIT RESULT            | YES/NO           | YES/NO                                    | YES/NO                               | YES/NO                                          |

#### REFER TO "LEON ENGINEERING SERIAL INTERFACE PROTOCOL" (LESIP) FOR DETAILS OF HARDWARE CONNECTION, FILE TYPES AND NETWORK OPERATION.

**SLAVE** Returns status and weighing results.

Address of slave (A - Y) for MASTER / SLAVE protocol.

Error control on communication sessions.

Operator response to communication errors (Retry or Abort).

ACK / NAK handshake is mandatory during file transfer except for keyboard commands.

Setup parameters not mentioned above should be set to NO.

| Document                               | Date     | Code        | Rev. | Page     |
|----------------------------------------|----------|-------------|------|----------|
| LD 5218 WEIGHING TERMINAL- USER MANUAL | 18.05.00 | LD5218_0.UE | 0    | 21 of 26 |

## 10 ERRORS

If an error occurs during operation, it will be displayed in the form Err xx, where xx is the Error code followed by a brief mnemonic.

Press Esc or CE momentarily to acknowledge the error and proceed as indicated in the error operator response.

Errors may occur during set up, programming, power up and during operation. All errors are being displayed until acknowledged. In case of critical errors operation is halted and all outputs disabled. The errors are subdivided as follows :

| ERROR DISPLAY  | POSSIBLE CAUSE               | ACTION TO BE TAKEN                 |
|----------------|------------------------------|------------------------------------|
| E01: ROM       | SYSTEM ROM : Faulty ROM chip | Contact service.                   |
| E02: RAM       | DATA RAM : Faulty FLASH RAM  | Contact service.                   |
| E04: EEPROM    | CALIBRATION DATA : Faulty    | Contact service.                   |
|                | EEPROM                       |                                    |
| E05: SC-A/D s1 | SCALE EXTREMELY OUT OF RANGE | Check scale, cable, connectors, LC |
| s2             |                              | excitation, A/D converter. Contact |
|                |                              | service.                           |
| E06: LOW VOLT. | LOW INPUT VOLTAGE            | Check power supplied to the        |
|                |                              | instrument                         |

# 10.1 ERRORS DUE TO HARDWARE

## 10.2 OPERATIONAL DATA ERRORS

| ERROR DISPLAY    | POSSIBLE CAUSE                                                  | ACTION TO BE TAKEN                      |
|------------------|-----------------------------------------------------------------|-----------------------------------------|
| E15: PWRUP ZERO  | System has been initialised due to power failure or soft reset. | Zero scale.                             |
| E16: W DATE TIME | Not initialised or backup battery failure.                      | Enter new date – time, replace battery. |

## 10.3 PRINTER - PROTOCOL ERRORS

| ERROR DISPLAY    | POSSIBLE CAUSE                          | ACTION TO BE TAKEN             |
|------------------|-----------------------------------------|--------------------------------|
| E20 :PRN NOT RDY | PRINTER IS NOT ON-LINE.                 | Check printer, cables.         |
|                  | Either not connected or out of paper or |                                |
|                  | failed.                                 |                                |
| E26:NO PAPER     | No paper for EPSON TM295 printer.       | Supply with paper.             |
| E30:HOST NOT     | HOST NOT ON-LINE. Computer not          | Check computer, cables. Retry. |
| RDY              | connected or communication link failed. |                                |
| E33:HOST NOT     | Host not Acknowledge. No correct        | The same action as with E30.   |
| ACK              | response has been received from host    |                                |
|                  | computer.                               |                                |

| Document                               | Date     | Code        | Rev. | Page     |
|----------------------------------------|----------|-------------|------|----------|
| LD 5218 WEIGHING TERMINAL- USER MANUAL | 18.05.00 | LD5218_0.UE | 0    | 22 of 26 |

Leon Engineering INDUSTRIAL WEIGHING AND PROCESS AUTOMATION S.A.

# 10.4 WEIGHING-PIECE COUNT-ALIBI MEMORY ERRORS

| ERROR DISPLAY     | POSSIBLE CAUSE                                                                                       | ACTION TO BE TAKEN                                                                                                    |
|-------------------|----------------------------------------------------------------------------------------------------|----------------------------------------------------------------------------------------------------|
| E40:OUT OF MEM. W | Weighing memory full.                                                                                | Delete unused records or CSUM vehicle file.                                                                                                    |
| E41:INVALID I.D.  | No entry of data during 1st weighing.                                                                | Enter 1st weighing data.                                                                                                    |
| E42:V/CLE IN W.F. | A first weighing has already been made for this vehicle.                                             | Retry entry or carry out a 2nd<br>weighing or delete the 1st weighing<br>from memory.                                                                            |
| E43:SCALE TARED   | 1 <sup>st</sup> or 2 <sup>nd</sup> weighing can not be<br>performed if the scale has been<br>tarred. | GROSS must be activated.                                                                                                    |
| E44:NEG. WEIGHT   | Negative weights can not be printed.                                                                 | Retry or abort.                                                                                                    |
| E45:SCALE MOT.    | Non stable weights can not be processed.                                                             | Wait until no motion indication is on, retry.                                                                                                    |
| E47:OUT OF LIMIT  | Weight is out of limits.                                                                             | Retry.                                                                                                    |
| E50:SAMPLE CNT    | Small sample count.                                                                                  | Retry.                                                                                                    |
| E51:SAMPLE WEIGH  | Small sample weight.                                                                                 | Retry.                                                                                                    |
| E55:ALIBI FULL    | Alibi memory full.                                                                                   | Acknowledge the error. The unique identification number will reset to 0000.                                                                                      |
| E56:NO ALIBI      | No Alibi memory in NET mode (only gross).                                                            | Printout aborted.                                                                                                    |
| E57:ALIBI CSUM    | Alibi memory corrupted.                                                                              | The Alibi memory can not be cleared<br>but next records will be corrected.                                                                                       |
| E67:TM CHECKSUM   | Corrupted totaliser.                                                                                 | Clear totalising memory.<br>(TFIIE submenu)                                                                                                    |
| E69:TM OVERFLOW   | TOTALISER OVERFLOW.<br>Because totalisers have not been<br>cleared for long time.                    | Print / clear totaliser. Overflow is not<br>critical, but remember that 1 total<br>capacity must be added to the<br>indication, each time an overflow<br>occurs. |
| E77:WM CHECKSUM   | Corrupted weighing memory.                                                                           | Use DELETE menu in the VFILE to clear weighing memory.                                                                                                    |

To exit from error display press Esc or CE.

| Document                               | Date     | Code        | Rev. | Page     |
|----------------------------------------|----------|-------------|------|----------|
| LD 5218 WEIGHING TERMINAL- USER MANUAL | 18.05.00 | LD5218_0.UE | 0    | 23 of 26 |

#### **11 MAINTENANCE**

The unit does not require any routine maintenance. It may be necessary to perform periodic checks of the calibration of the scale due to mechanical reasons. The frequency of the calibration checks depends on the application condition and on the required measuring accuracy. It may happen that, in exceptional conditions, the unit locks on a wrong memory location and it is not possible to restart because the keyboard is not operative. To restart is necessary to switch the power OFF then ON again.

## 11.1 SERVICE

There are no serviceable parts. The unit must be serviced by trained personnel only. The user may check loadcell connection and power supply.

#### LOAD CELLS

\_

Load cells are reliable and very rarely present errors. Check input and output resistance, and resistance between any terminal and shield. Check Load cell connection and cable.

#### - POWER SUPPLY Check 9-15VDC power supply & resettable fuse F4 on PCB 801.

- SETPOINT OUTPUTS Check 24VDC power supply & resettable fuse F3 on PCB 801.

LEON ENGINEERING maintains a fully trained staff of field service engineers who provide:

- Technical assistance by telephone.
- Application assistance on-site or by telephone.
- Trouble shooting on-site.
- Warranty (replacement) or spare parts assistance.
- Training on-site or at out service centre.
- Equipment updates to our latest configuration.

Our engineers will check repair, mechanical, electrical, electronic, wiring and calibration errors.

| Document                               | Date     | Code        | Rev. | Page     |
|----------------------------------------|----------|-------------|------|----------|
| LD 5218 WEIGHING TERMINAL- USER MANUAL | 18.05.00 | LD5218_0.UE | 0    | 24 of 26 |

Leon Engineering INDUSTRIAL WEIGHING AND PROCESS AUTOMATION S.A.

# 12 APPENDIX A

#### **INSTALLATION SET UP & CALIBRATION RECORD**

| 2ND SCALE                            | DISP.<br>DIGITS                               | DEC. POINT    | SCALE<br>DIV                       | WEIGH.<br>RANGE       | 1                | DIG.<br>FILTER    | CONV.<br>RATE   | MOTION<br>SAMPLES  | AUTO Z<br>TRACK   | INIT ZERO                | DUAL<br>FILTER | A/D AUTO<br>CONV | ) BATTE       | RY LE.<br>BL/ |
|--------------------------------------|-----------------------------------------------|---------------|------------------------------------|-----------------------|------------------|-------------------|-----------------|--------------------|-------------------|--------------------------|----------------|------------------|---------------|---------------|
|                                      |                                               |               |                                    |                       |                  |                   |                 |                    |                   |                          |                |                  |               |               |
| S1+S2 ENABLE                         |                                               |               |                                    |                       |                  |                   |                 |                    |                   |                          |                |                  |               |               |
| A/D GAIN                             | ACEXC                                         | ZERO<br>RANGE | DUAL<br>RANGE                      | PR<br>MIN             | BELOW C.         | AL MODE           |                 |                    |                   |                          |                |                  |               |               |
|                                      |                                               |               |                                    |                       |                  |                   |                 |                    |                   |                          |                |                  |               |               |
|                                      |                                               |               |                                    |                       |                  |                   |                 |                    |                   |                          |                |                  |               |               |
| CALIBRATION                          | DEAD LOAD S1 SPAN S1                          |               |                                    | DEAD LOAD S2          |                  |                   | SPAN<br>$C_M =$ | SPAN S2<br>$C_M =$ |                   |                          |                |                  |               |               |
|                                      | $C_P =$                                       |               |                                    | $C_{\rm M}$           | [ —              |                   |                 | $C_P =$            |                   |                          | СM             |                  |               |               |
| TOTALISING<br>M                      | WEIGHIN<br>G MEM                              | REFR<br>CODE  | CODE<br>MEM                        | 3                     | WAIT<br>UNLOAD   | 1 <sup>sr</sup> W | PRINT           | USER<br>FORMS      | KEY IN<br>TIME    | BRIGHTNES                | 5 DATE FOR     | RMA A            | UTO PWR<br>FF | 7             |
|                                      |                                               |               |                                    |                       |                  |                   |                 |                    |                   |                          |                |                  |               |               |
| PARITY/                              | OPERATIC                                      | N PRN TY      | PE ER                              | ROR                   | 1                |                   |                 |                    |                   |                          |                |                  |               | -             |
| DATA                                 |                                               |               | cc                                 | ONTROL                |                  |                   |                 |                    |                   |                          |                |                  |               |               |
|                                      |                                               |               |                                    |                       |                  |                   |                 |                    |                   |                          |                |                  |               |               |
| BAUD RATE                            | PARITY/<br>DATA                               | OPERATI       | ON M/S<br>ERR<br>CTR               | <b>A-Y</b><br>OR<br>L | RETRY            | D                 | S. PROTO        | X-MIT<br>RESULT    | KBD<br>COM/DS     | EDP<br>ERROR<br>CTRL     | PROTO A        | /N DIS. P        | ROTO HO       | OST<br>Q.     |
|                                      |                                               |               |                                    |                       |                  |                   |                 |                    |                   |                          |                |                  |               |               |
| 2:                                   | CODES                                         | (REFR         | <ul> <li>C(</li> <li>C(</li> </ul> | DDE<br>DDE            | 0:<br>3:         |                   |                 |                    | COI               | DE 1:<br>DE 4:           |                |                  |               |               |
| RENCE C<br>2:                        | CODES<br>TILT):                               | (REFR         | c) C(                              | DDE<br>DDE            | 0:<br>3:         |                   |                 |                    | COI<br>COI        | DE 1:<br>DE 4:           |                |                  |               |               |
| RENCE C<br>2:<br>DELAY (<br>DINTS (S | CODES<br>TILT):<br>ETP):                      | G (REFR       | CC<br>CC<br>SE                     | DDE<br>DDE            | 0:<br>3:<br>GROS | S:                | ·····           |                    | COI<br>COI<br>SET | DE 1:<br>DE 4:<br>P NC:. |                |                  |               |               |
| EENCE C<br>2:<br>DELAY (<br>DINTS (S | CODES<br>TILT):<br>ETP):<br>RETP):            | C (REFR       | CC<br>CC<br>SE                     | DDE<br>DDE<br>CTP C   | 0:<br>3:<br>GROS | SS:               | RESOLUT         | . OPERATION        | COI<br>COI<br>SET | DE 1:<br>DE 4:<br>P NC:. |                |                  |               |               |
| ENCE C<br>2:<br>DELAY (<br>DINTS (S  | CODES<br>TILT):<br>SETP):                     | OUTPUT        | CC CC SE                           | DDE<br>DDE<br>CTP (   | 0:<br>3:<br>GROS | SS:               | RESOLUT         | . OPERATION        | COI<br>COI<br>SET | DE 1:<br>DE 4:<br>P NC:. |                |                  |               |               |
| RENCE C<br>2:<br>DELAY (<br>DINTS (S | CODES<br>TILT):<br>SETP):                     | OUTPUT        | CC CC SE                           | DDE<br>DDE<br>CTP C   | 0:<br>3:<br>GROS | S:                | RESOLUT         | C. OPERATION       | COI<br>COI<br>SET | DE 1:<br>DE 4:<br>P NC:. |                |                  |               |               |
| EENCE C<br>2:<br>DELAY (<br>DINTS (S | CODES<br>TILT):<br>SETP):                     | OUTPUT        | CC<br>CC<br>SE                     | DDE<br>DDE<br>CTP C   | 0:<br>3:<br>GROS | S:                | RESOLUT         | C OPERATION        | COI<br>COI<br>SET | DE 1:<br>DE 4:<br>P NC:. |                |                  |               |               |
| ENCE C<br>2:<br>DELAY (<br>DINTS (S  | CODES<br>TILT):<br>SETP):<br>N SCALE<br>ERROR | OUTPUT        | A) CC<br>CC<br>SE                  | DDE<br>DDE<br>CTP C   | 0:<br>3:<br>GROS | S:                | RESOLUT         | . OPERATION        | COI<br>COI<br>SET | DE 1:<br>DE 4:<br>P NC:. |                |                  |               |               |
| ENCE C<br>2:<br>DELAY (<br>DINTS (S  | CODES<br>TILT):<br>SETP):                     | OUTPUT        | A) CC<br>CC<br>SE                  | DDE<br>DDE<br>CTP C   | 0:<br>3:<br>GROS | S:                | RESOLUT         | . OPERATION        | COI<br>COI<br>SET | DE 1:<br>DE 4:<br>P NC:. |                |                  |               |               |
| EENCE (<br>2:<br>DELAY (<br>DINTS (S | CODES<br>TILT):<br>ETP):                      | OUTPUT        | A) CC<br>CC<br>SE                  | DDE<br>DDE<br>CTP C   | 0:<br>3:<br>GROS | S:                | RESOLUT         | . OPERATION        | COI<br>COI<br>SET | DE 1:<br>DE 4:<br>P NC:. |                |                  |               |               |
| EENCE (<br>2:<br>DELAY (<br>DINTS (S | CODES<br>TILT):<br>ETP):                      | OUTPUT        | A) CC<br>CC<br>SE                  | DDE<br>DDE<br>CTP C   | 0:<br>3:<br>GROS | S:                | RESOLUT         | C. OPERATION       | COI<br>COI<br>SET | DE 1:<br>DE 4:<br>P NC:. |                |                  |               |               |
| EENCE (<br>2:<br>DELAY (<br>DINTS (S | CODES<br>TILT):<br>SETP):                     | OUTPUT        | A) CC<br>CC<br>SE                  | DDE<br>DDE<br>CTP C   | 0:<br>3:<br>GROS | S:                | RESOLUT         | C. OPERATION       | COI<br>COI<br>SET | DE 1:<br>DE 4:<br>P NC:. |                |                  |               |               |
| EENCE (<br>2:<br>DELAY (<br>DINTS (S | CODES<br>TILT):<br>SETP):                     | OUTPUT        |                                    | DDE<br>DDE<br>CTP C   | 0:<br>3:<br>GROS | S:                | RESOLUT         | C OPERATION        | COI<br>COI<br>SET | DE 1:<br>DE 4:<br>P NC:. |                |                  |               |               |
| EENCE (<br>2:<br>DELAY (<br>DINTS (S | CODES<br>TILT):<br>SETP):                     | OUTPUT        |                                    | DDE<br>DDE<br>CTP C   | 0:<br>3:<br>GROS | S:                | RESOLUT         |                    |                   | DE 1:<br>DE 4:<br>P NC:. | Code           |                  | Rev.          |               |

#### **GUARANTEE CERTIFICATE**

We guarantee the proper operation and either cover free restoration of any probable malfunction of the electronic indicator at our premises or replace of the electronic indicator (according to our company's judgement) for the period of \_\_\_\_\_ months from the delivery day of the scale, provided that:

- 1. The damage did not occur from the buyer's fault or from not following the instructions.
- 2. No intervention of non-authorised by LEON ENGINEERING S.A. personnel has taken place for checking or repairing the equipment.
- 3. The WARRANTY RETURN CARD has been returned to LEON ENGINEERING.

In case of fault the unit should be returned to LEON ENGINEERING at the buyer's expenses.

EQUIPMENT MODEL: LD 5218

SERIAL NUMBER: .....

#### Warranty Return Card

| Please complete and return this card to Ll<br>Indicator registered for warranty. Please                                                                   | EON ENGIN<br>keep Guaran | EERING S.A.   | in order to have<br>for your records | your nev<br>5. | V                |
|----------------------------------------------------------------------------------------------------|--------------------------|---------------|--------------------------------------|----------------|------------------|
| Model Serial Number I                                                                                                    | Date Received            |               | P.O. Numb                            |                |                  |
| Dealer from which this scale was purchased                                                                                                    | ?                        |               |                                      |                |                  |
| Individual responsible for this purchase<br>Your Company's Name<br>Address<br>City State<br>Telephone                                                     | Postal C                 | Codex         | _Country                             |                |                  |
| Local Dealer _ Magazine Add _ Direct M<br>How many additional scales of this type will                                                                    | Mail <u> </u>            | tion _ Other  |                                      |                |                  |
| Will you be purchasing any of the below in<br>Weighbridges<br>Platform Scales<br>Batching systems<br>Weighing machines<br>Computer based weighing systems | One month                | Three month   | s Six months                         | Over six       | months           |
| Document<br>LD 5218 WEIGHING TERMINAL- USER M                                                                                                    | IANUAL                   | Date 18.05.00 | Code<br>LD5218_0.UE                  | Rev.           | Page<br>26 of 26 |